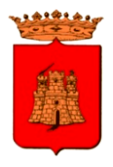

DIREZIONE VII Politiche Sociali e Socio Sanitarie - Scuola

### L'iscrizione in tre passi

- 1. Iscriviti
- 2. Compila la domanda
- 3. Inoltra la domanda

## 1. ISCRIVITI

Chi si iscrive per la prima volta alla piattaforma, dovrà cliccare sulla frase evidenziata in giallo e procedere con la compilazione del modulo.

"Non ho il codice utente. Clicca qui per iscrivere un nuovo alunno ai servizi del prossimo anno scolastico"

NB: L'iscrizione on-line deve essere effettuata per tutti i bambini che accederanno al servizio mensa 2024/2025, compresi gli alunni già iscritti negli scorsi anni al servizio.

| COMUNE DI CALTANISSETTA                                                                 | A A A<br>SALVA SEGNALIBRO |
|-----------------------------------------------------------------------------------------|---------------------------|
| Autenticazione                                                                          |                           |
| (Per accedere inserisci codice badge e password.)                                       |                           |
|                                                                                         |                           |
| Procedi Annulla                                                                         |                           |
| Ho dimenticato le mie credenziali per l'accesso al sito. <u>Clicca qui per recupera</u> | <u>rle</u>                |

## 2. Compila la domanda

Al primo accesso ti verrà chiesto di inserire

- I tuoi dati personali
- I dati dell'alunno

Per completare l'iscrizione, inserisci **tutti** i dati richiesti. Successivamente clicca su entrambe le dichiarazioni. <u>Ricorda di scaricare la "circolare informativa comunale"</u> <u>per tutti i dettagli sul servizio</u>.

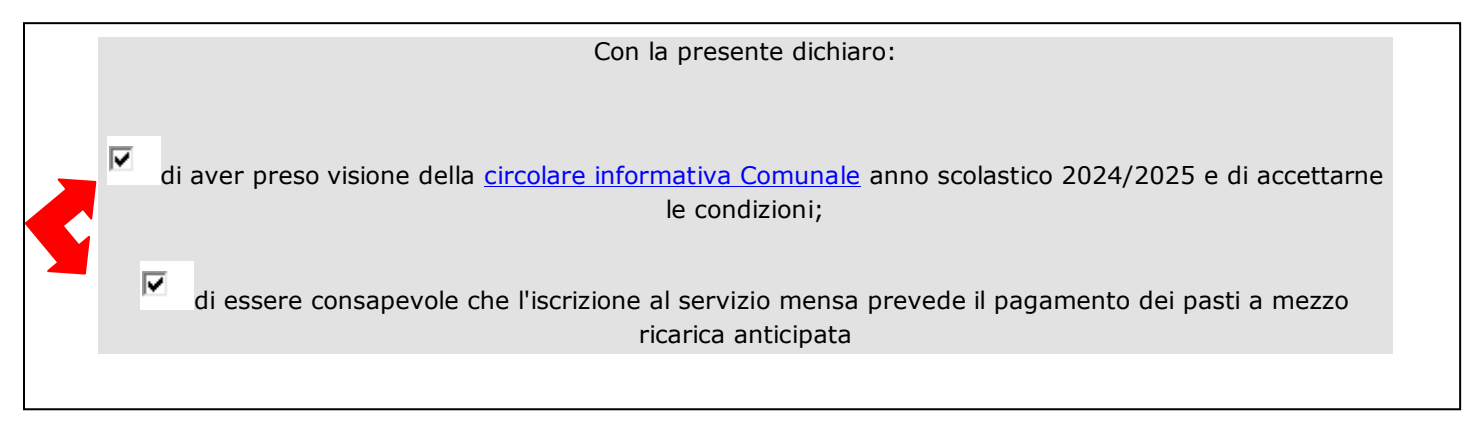

Ai "Servizi richiesti" clicca su "refezione" ed indica eventuali richieste relative allergie/intolleranze o diete particolari.

|      | SERVIZI RICHIESTI                                                                                                    |
|------|----------------------------------------------------------------------------------------------------|
| refe | zione                                                                                                    |
|      | DICHIARO CHE IL/LA PROPRIO/A FIGLIO/A:                                                                                                    |
|      | Non è affetto/a da allergie o intolleranze alimentari.<br>Richiede dieta speciale in quanto affetto/a da allergie o intolleranze alimentari.<br>Sarà necessario allegare la fotocopia del certificato medico. |
|      | Osserva una dieta etico/religiosa, pertanto non può mangiare:<br>carne di maiale<br>nessun tipo di carne<br>altro                                                                                             |

Per poter avere la riduzione del 30% per il 2° figlio e/o la gratuità per il 3° figlio iscritto al servizio di mensa scolastica, seleziona l'apposita voce. Ricorda, inoltre, che dovrà essere **lo stesso dichiarante** (stesso genitore/tutore/affidatario) a presentare una domanda di iscrizione **per ogni bambino/a.** 

| Dichiaro inoltre di:                                                                                                    |
|----------------------------------------------------------------------------------------------------|
| dichiaro di avere due o più figli che usufruiranno del servizio di mensa nell'anno scolastico 2024/2025                                                                                                    |
| Si evidenzia che il Comune assegna le tariffe in base alla situazione reddituale del<br>nucleo familiare. Puoi decidere di non presentare l'attestazione ISEE, accettando la<br>tariffa massima per il singolo pasto di € 5,30. |
| di non presentare modello ISEE e accettare la tariffa massima di € 5,30 giornaliere per la fruizione del servizio                                                                                                    |
| Oppure puoi compilare la sezione sottostante.                                                                                                    |
| di voler usufruire delle tariffe assegnate in base alla propria fascia di reddito                                                                                                    |
| Compilare la seguente sezione allegando, al termine della domanda, l'Attestazione Isee:                                                                                                    |
| (gg/mm/aaaa) Numero di protocollo ISEE (gg/mm/aaaa)                                                                                                    |

## 3. Inoltra la domanda

Dopo aver compilato tutte le parti richieste, inserisci il codice di controllo e clicca su "**salva bozza**" se desideri completare l'iscrizione in seguito o se devi integrare con eventuali allegati (attestazione ISEE, Certificato medico, documento di riconoscimento in corso di validità).

| inserisci il codice di controllo > 24136 >>> |                     |
|----------------------------------------------|---------------------|
|                                              |                     |
|                                              |                     |
| <u>s</u> alva e inoltra                      | <u>s</u> alva bozza |

#### Attenzione!

Fai molta attenzione alla finestra che si aprirà. In alto vedrai indicato il <u>numero del</u> <u>modulo</u>, necessario per richiamare e completare l'iscrizione in un secondo momento. Conservalo. Troverai le istruzioni per richiamare la domanda alla fine di questo documento.

|                                                                                                    | salvato modulo numer                                 | ro: 3                                                                         | CARATTERE<br>A A A<br>SALVA SEGNALIBR |
|----------------------------------------------------------------------------------------------------|------------------------------------------------------|-------------------------------------------------------------------------------|---------------------------------------|
| Attenzione!                                                                                                    |                                                      |                                                                               |                                       |
| la funzione di 'salva e inoltra'                                                                                                    | re in modifica/inoltra iscrizione, verificare i dat  | i e premere il tasto "salva e inoltra"                                        |                                       |
| la funzione di 'salva e inoltra'<br>Per <b>completare l'iscrizione</b> anda<br>modifica/inoltra iscrizione                                      | nre in modifica/inoltra iscrizione, verificare i dat | i e premere il tasto "salva e inoltra".                                       |                                       |
| la funzione di 'salva e inoltra'<br>Per completare l'iscrizione anda<br>modifica/inoltra iscrizione<br>circolare informativa Comunale ann       | are in modifica/inoltra iscrizione, verificare i dat | ti e premere il tasto "salva e inoltra".                                      |                                       |
| la funzione di 'salva e inoltra'<br>Per completare l'iscrizione anda<br>modifica/inoltra iscrizione<br>circolare informativa Comunale ann       | are in modifica/inoltra iscrizione, verificare i dat | ti e premere il tasto "salva e inoltra".<br>Upload documenti                  |                                       |
| Ia funzione di 'salva e inoltra' Per completare l'iscrizione anda modifica/inoltra iscrizione circolare informativa Comunale ann FILE RICHIESTO | are in modifica/inoltra iscrizione, verificare i dat | ti e premere il tasto "salva e inoltra".<br>Upload documenti<br>FILE CARICATO |                                       |

**NB:** Cliccando su "salva bozza" il modulo è stato salvato sul server, affinché tu possa richiamarlo e completarlo, ma <u>NON è ancora stato inviato all'ufficio competente</u> per le verifiche del caso. Tale trasmissione avverrà solo quando procederai con la funzione di "salva e inoltra".

A questo punto allega i documenti richiesti e clicca su "inoltra iscrizione" per completare la procedura.

|                            | UPLOAD DOCUMENTI                          |
|----------------------------|-------------------------------------------|
|                            | Indica il nome del file da inviare        |
|                            |                                           |
|                            | Allega il certificato medico per la dieta |
|                            |                                           |
| limina i <u>s</u> crizione |                                           |

Verrai riportato di nuovo nella pagina principale. Inserisci il codice di controllo e poi clicca "Salva e inoltra".

| inserisci il codice di controllo > | 24136 | >>>                     |                     |   |  |  |
|------------------------------------|-------|-------------------------|---------------------|---|--|--|
| _                                  |       | <u>s</u> alva e inoltra | <u>s</u> alva bozza | ] |  |  |

**Hai completato la procedura** ma devi attendere la nostra mail di **accettazione della domanda**. Nel caso di mancata ricezione della stessa entro il 30 settembre, il genitore/tutore/affidatario è pregato di contattare l'ufficio competente al recapito telefonico di seguito riportato, al fine di convalidare l'iscrizione.

**Ufficio mensa** Direzione Politiche Sociali e Sanitarie - Scuola tel: 0934 74732

**NB:** Dopo aver definitivamente inoltrato il modulo non è più possibile apportare modifiche. Tuttavia, se il Comune non ha ancora accettato l'iscrizione, puoi eliminare e procedere con una nuova iscrizione, ripetendo la procedura sopra descritta.

# Come posso richiamare e/o modificare un modulo non ancora inoltrato?

Se hai salvato la domanda in bozza, effettua l'accesso alla piattaforma e clicca nuovamente sulla frase evidenziata in giallo.

**NB**: il codice badge e la password non sono utili in questo momento. Ti verranno inviati ad inizio anno scolastico per poter accedere alla propria pagina personale e visionare tutte le informazioni utili al servizio di refezione scolastica.

|   | Autenticazione                                                                     |  |
|---|------------------------------------------------------------------------------------|--|
|   | (Per accedere inserisci codice badge e password.)                                  |  |
|   | Codice Badge                                                                       |  |
|   | Password                                                                           |  |
|   | Procedi Annulla                                                                    |  |
| н | o dimenticato le mie credenziali per l'accesso al sito. Clicca qui per recuperarle |  |

In alto a sinistra troverai "richiama modulo iscrizione", clicca!

| COMUNE DI CALTANISSETTA |                         | CARATTERE                 |
|-------------------------|-------------------------|---------------------------|
|                         | COMUNE DI CALTANISSETTA | A A A<br>SALVA SEGNALIBRO |
|                         | NU PRINCIPALE           |                           |

Ora puoi richiamare la domanda inserendo il codice fiscale dell'alunno ed il numero modulo di iscrizione che avrai conservato durante la prima compilazione.

| numero modulo di iscrizione: | Puoi richiamare<br>Compila i dati r | il modulo già salvato.<br>ichiesti e premi il pulsar | nte relativo. |  |  |
|------------------------------|-------------------------------------|------------------------------------------------------|---------------|--|--|
| richiama modulo              | numero modulo<br>codice fiscale a   | di iscrizione:                                       |               |  |  |
|                              | richiama modulo                     |                                                      |               |  |  |
|                              |                                     |                                                      |               |  |  |

## Ti serve aiuto?

Se dovessi riscontrare qualche difficoltà è possibile chiedere consulenza per la compilazione della domanda di iscrizione al seguente ufficio amministrativo:

#### Ufficio mensa

Direzione Politiche Sociali e Sanitarie – Scuola tel: 0934 74732